## **Find Your Client ID**

Last Modified on 07/18/2023 12:31 pm CDT

You can find your client ID in two places: the drop-down menu in the top-right corner and the Site Details page.

## Find Your Client ID from the Drop-Down Menu

- 1. Click your username in the top-right corner.
- 2. Your Client ID (Site ID) displays at the bottom of the drop-down menu.

| Single Site 🏾 🏳 🕴 | (idKare Test9 (kidkare9) 🗸                                              |
|-------------------|-------------------------------------------------------------------------|
| Edit              | <ul> <li>My Account</li> <li>Get Help</li> <li>Add Signature</li> </ul> |
| ^                 | <b>U</b> Logout <i>Site ID: 4847</i>                                    |

## Find Your Client ID on the Site Details Page

- 1. From the menu to the left, click Administration.
- 2. Click Site Details. The Site Details page opens. Your Site ID is in the Subscriber Details section.

| Subscriber Details |                |
|--------------------|----------------|
| Name:              | KidKare Test9  |
| Site ID:           | 74478          |
| Phone:             | (000) 555-1234 |
| Email:             |                |
|                    | ✓ Edit         |